NOM, PRÉNOM MOTIFS DIVERS SUR DIFFÉRENTS TISSI MOTIFS ORIGINAUX (CRÉATIONS) MESSAGES ORIGINAUX

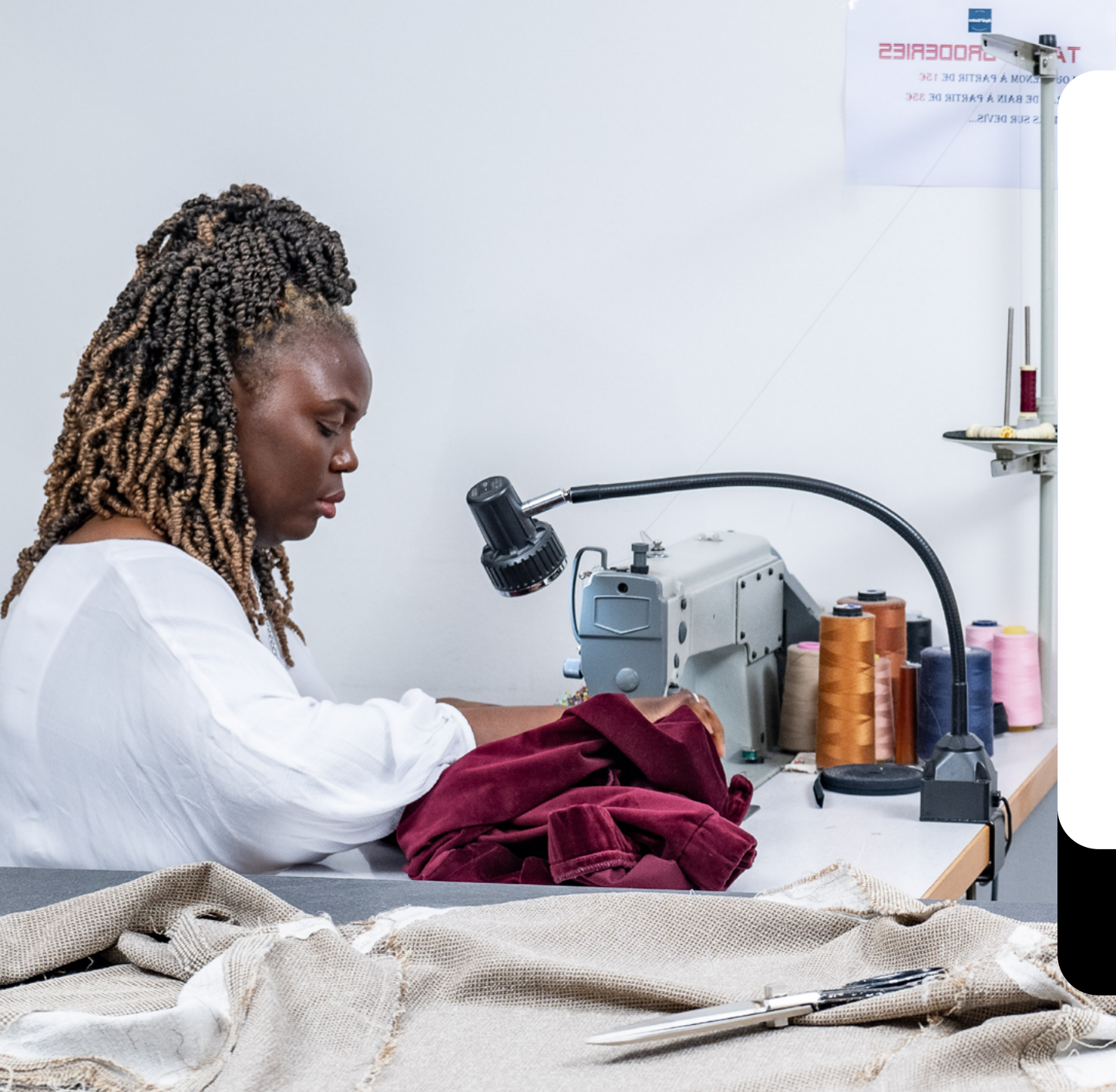

# Guide d'utilisation annuaire Repare

#### Metteurs en marché

**Re\_fashion** 

Vous êtes une marque de la filière Textile, Linge de maison, Chaussures ?

Vous souhaitez proposer une solution de réparation à vos clients grâce à la collaboration avec des professionnels de la réparation ?

# Découvrez **Re\_pare**: la solution pensée pour vous !

## Refashion, c'est quoi?

Refashion, l'éco-organisme de la Filière Textile, Linge de maison et Chaussures (TLC), accompagne les acteurs du secteur dans la réduction de leur impact environnemental en développant la réparation, la réutilisation et le recyclage.

Lancé en janvier 2022 par Refashion, le Fonds Réparation vise à structurer et développer l'offre de réparation des textiles, linge de maison et chaussures. Son objectif : accompagner les entreprises dans cette démarche (réparateurs professionnels et marques de textiles, linge de maison et chaussures) et encourager les consommateurs à adopter le réflexe réparation, notamment grâce au Bonus Réparation.

Toutefois, le dispositif peine encore à être adopté par certaines marques. C'est pourquoi Refashion a mené un **travail collaboratif d'un an** avec les fédérations de la filière.

L'objectif : **mieux comprendre** vos attentes face à la réparation et y répondre avec des solutions concrètes, accessibles et utiles à toutes et tous.

Pour vous aider à trouver facilement des réparateurs adaptés à vos besoins, nous avons créé Re\_pare

→ Ce guide vous accompagne dans l'inscription et l'utilisation de la plateforme. Trouvez ainsi les bons partenaires et engagez-vous dans la réparation.

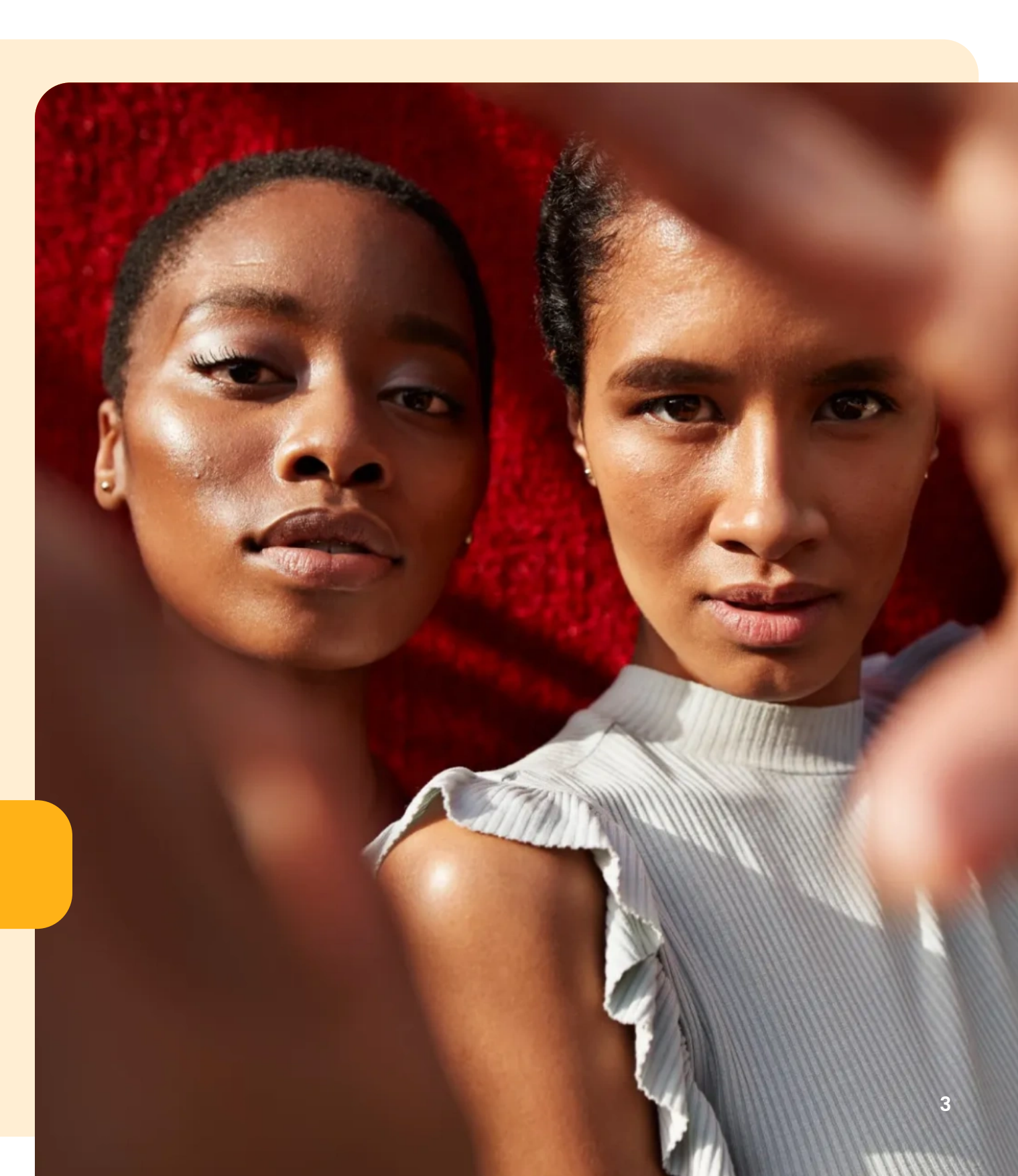

#### L'annuaire Re\_pare, un nouvel outil de mise en relation

Re\_pare est un annuaire digital qui vous aide à trouver des professionnels de la réparation TLC, prêts à collaborer avec des marques.

Inscrivez-vous, explorez la carte des réparateurs et affinez votre recherche grâce à des filtres précis : localisation des ateliers, savoir-faire des artisans, équipements disponibles, capacité de traitement... Tout est pensé pour vous permettre de collaborer avec le bon expert, sans perdre de temps.

**Re\_pare**, c'est l'outil idéal pour rejoindre le mouvement de la réparation. Inscrivez-vous dès aujourd'hui !

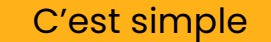

Gratuit

Accessible à tous

#### Re\_pare, comment ça fonctionne ?

#### Les réparateurs

s'inscrivent sur la plateforme et complètent un formulaire détaillé : localisation des ateliers, savoir-faire, équipements disponibles, capacité de traitement... Vous, marques, créez un compte pour accéder à l'annuaire et affinez votre recherche grâce à des filtres précis.

Vous trouvez ainsi le réparateur qui répond à vos besoins, obtenez son contact et engagez la conversation.

Si vous offrez un service de réparation, n'hésitez pas à proposer votre expertise sur **Re\_pare**.

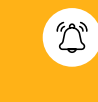

Pour rappel : Refashion ne garantit pas la qualité des échanges ni des réparations effectuées. Les réparateurs ne peuvent pas vous contacter.

Annuaire **Re\_pare** 

## Sommaire

| Étape I. Créez et activez votre compte      | p6-7   |
|---------------------------------------------|--------|
| Étape 2. Renseignez votre type d'entreprise | p8     |
| Étape 3. Indiquez votre entité légale       | p9     |
| Étape 4. Complétez votre fiche technique    | p10    |
| Étape 5. Accédez à l'annuaire Re_pare       | pll    |
| Étape 6. Naviguez sur l'annuaire Re_pare    | p12-13 |
| Étape 7. Téléchargez vos contacts favoris   | p14    |

## Étape I. Créez et activez votre compte

Pour vous inscrire, appuyer sur le bouton « **Créer mon compte** ».

 $\rightarrow$  Complétez vos informations « Civilité ».

 $\rightarrow$  Indiquez votre **numéro de SIRET**.

Astuce : Sur la partie « **SIRET de l'entité légale** », entrez le numéro SIRET de votre entreprise et cliquez sur le bouton « **Rechercher** ». Les informations associées à votre entreprise s'afficheront automatiquement. Vérifiez qu'elles sont correctes.

→ Complétez ensuite les autres champs (mot de passe, conditions générales).

 $\rightarrow$  Cliquez sur « Créer votre compte ».

| Créer | votre | com | ote |
|-------|-------|-----|-----|
|       |       |     |     |

| Civilité *                                                                                                    | ○ Autres                                                                                                    |                                                                                                    |
|----------------------------------------------------------------------------------------------------|----------------------------------------------------------------------------------------------------|----------------------------------------------------------------------------------------------------|
|                                                                                                    |                                                                                                    |                                                                                                    |
|                                                                                                    | PRENOM *                                                                                                    |                                                                                                    |
| EMAIL *                                                                                                    | CONFIRMER L'EN                                                                                                    | MAIL *                                                                                                    |
|                                                                                                    |                                                                                                    |                                                                                                    |
| TÉLÉPHONE "                                                                                                    | FONCTION *                                                                                                    |                                                                                                    |
|                                                                                                    |                                                                                                    |                                                                                                    |
| correction of the step                                                                                                    |                                                                                                    |                                                                                                    |
| 040 844 658 44040                                                                                                    |                                                                                                    |                                                                                                    |
| 0+0++ 020 ++0                                                                                                    |                                                                                                    |                                                                                                    |
| RAISON SOCIALE                                                                                                    | FÖRME JURIDIQUE                                                                                                    | SIÈGE SOCIAL (ADRESSE)                                                                                                    |
| Atelier du lac                                                                                                    | Société à responsabilité<br>limitée                                                                                                    | 1 rue Leroux France 75001<br>Paris                                                                                                    |
| DATE DE CRÉATION DE L'ENTREPRISE                                                                                                    | CODE NAF                                                                                                    | STATUT INSEE                                                                                                    |
| 01-06-2023                                                                                                    | 12.A21 - Monde du textile                                                                                                    | e 0002228655654                                                                                                    |
| TVA INTRACOMMUNAUTAIRE                                                                                                    | EFFECTIF                                                                                                    | ACTIVITÉ CODE APRM                                                                                                    |
| FR123456789009                                                                                                    | Aucun résultat                                                                                                    | Réparateur de vêtement                                                                                                    |
| ourquoi vous inscrivez-vous ?                                                                                                    |                                                                                                    |                                                                                                    |
| Pourquoi vous inscrivez-vous ?<br>Je cherche des réparateurs                                                                                                    | ~                                                                                                    |                                                                                                    |
| Pourquol vous inscrivez-vous ?<br>Je cherche des réparateurs<br>MOT DE PASSE*                                                                                                    | CONFIRMER MO                                                                                                    | IT DE PASSE*                                                                                                    |
| Pourquoi vous inscrivez-vous ?<br>Je cherche des réparateurs                                                                                                    |                                                                                                    | NT DE DASCET                                                                                                    |
| Pourquoi vous inscrivez-vous ?<br>Je cherche des réparateurs<br>MOT DE PASSE*<br>Le mot de passe doit contenir un mir<br>suivantes :<br>1 chiffre,<br>1 majuscule,<br>1 minuscule,<br>1 caractère spécial : ()]()\`-!@#\$                                                                                                    | CONFIRMER MC     CONFIRMER MC     ()     ()     ()     ()     ()     ()     ()     ()     ()     ()     ()     ()     ()     ()     ()     ()     ()     ()     ()     ()     ()     ()     ()     ()     ()     ()     ()     ()     ()     ()     ()     ()     ()     ()     ()     ()     ()     ()     ()     ()     ()     ()     ()     ()     ()     ()     ()     ()     ()     ()     ()     ()     ()     ()     ()     ()     ()     ()     ()     ()     ()     ()     ()     ()     ()     ()     ()     ()     ()     ()     ()     ()     ()     ()     ()     ()     ()     ()     ()     ()     ()     ()     ()     ()     ()     ()     ()     ()     ()     ()     ()     ()     ()     ()     ()     ()     ()     ()     ()     ()     ()     ()     ()     ()     ()     ()     ()     ()     ()     ()     ()     ()     ()     ()     ()     ()     ()     ()     ()     ()     ()     ()     ()     ()     ()     ()     ()     ()     ()     ()     ()     ()     ()     ()     ()     ()     ()     ()     ()     ()     ()     ()     ()     ()     ()     ()     ()     ()     ()     ()     ()     ()     ()     ()     ()     ()     ()     ()     ()     ()     ()     ()     ()     ()     ()     ()     ()     ()     ()     ()     ()     ()     ()     ()     ()     ()     ()     ()     ()     ()     ()     ()     ()     ()     ()     ()     ()     ()     ()     ()     ()     ()     ()     ()     ()     ()     ()     ()     ()     ()     ()     ()     ()     ()     ()     ()     ()     ()     ()     ()     ()     ()     ()     ()     ()     ()     ()     ()     ()     ()     ()     ()     ()     ()     ()     ()     ()     ()     ()     ()     ()     ()     ()     ()     ()     ()     ()     ()     ()     ()     ()     ()     ()     ()     ()     ()     ()     ()     ()     ()     ()     ()     ()     ()     ()     ()     ()     ()     ()     ()     ()     ()     ()     ()     ()     ()     ()     ()     ()     ()     ()     ()     ()     ()     ()     ()     ()     ()     ()     ()     ()     ()     ()     ()     ()     ()     ()                                                                                                    | of DE PASSE*                                                                                                    |
| Pourquoi vous inscrivez-vous ?<br>Je cherche des réparateurs<br>MOT DE PASSE*<br>Le mot de passe doit contenir un mir<br>suivantes :<br>• 1 chiffre,<br>• 1 majuscule,<br>• 1 caractère spécial : 0//01\`-!@#\$<br>J'accepte les <u>conditions géne</u>                                                                                                    | CONFIRMER MO                                                                                                    | T DE PASSE*<br>Te composé des caractéristiques                                                                                                    |
| Pourquoi vous inscrivez-vous ?<br>Je cherche des réparateurs<br>MOT DE PASSE*<br>Le mot de passe doit contenir un mir<br>suivantes :<br>1 chiffre,<br>1 majuscule,<br>1 caractère spècial : 0)()\`-!@#\$<br>J'accepte les <u>conditions géne</u><br>Je souhaite recevoir de comu                                                                                                    | CONFIRMER MO<br>CONFIRMER MO<br>CONFIRMENT<br>CONFIRMENT<br>CONFIRMENT<br>CONFIRMENT<br>CONFIRMENT<br>CONFIRME<br>CONFIRMENT<br>CONFIRMENT<br>CONFIRMENT<br>CONFIRMENT<br>CONFIRME<br>CONFIRMENT<br>CONFIRMENT<br>CONFIRMENT<br>CONFIRMENT<br>CONFIRME<br>CONFIRME<br>CONFIRME<br>CONFIRME<br>CONFIRME<br>CONFIRME<br>CONFIRME<br>CONFIRME<br>CONFIRME<br>CONFIRME<br>CONFIRME<br>CONFIRME<br>CONFIRME<br>CONFIRME<br>CONFIRME<br>CONFIRME<br>CONFIRME<br>CONFIRME<br>CONFIRME<br>CONFIRME<br>CONFIRME<br>CONFIRME<br>CONFIRMENT<br>CONFIRME<br>CONFIRME<br>CONFIRMENT<br>CONFIRMENT<br>CONFIR<br>CONFI | of DE PASSE*<br>re composé des caractéristiques<br>fashion.                                                                                                    |
| Pourquoi vous inscrivez-vous ?<br>Je cherche des réparateurs<br>MOT DE PASSE*<br>Le mot de passe doit contenir un mir<br>suivantes :<br>* 1 chiffre,<br>* 1 chiffre,<br>* 1 majuscule,<br>* 1 caractère spécial : 01101\`-!@#\$<br>J'accepte les <u>conditions géne</u><br>Je souhaite recevoir de comir<br>Je ne souhaite pas recevoir de                                                                                                    | CONFIRMER MO<br>CONFIRMER MO<br>CONFIRME MO<br>CONFIRME MO<br>CONFIRME MO<br>CONFIRME MO<br>CONFIRME MO<br>CONFIRME MO<br>CONFIRME MO<br>CONFIRME MO<br>CONFIRME MO<br>CONFIRME MO<br>CONFIRME MO<br>CONFIRME MO<br>CONFIRME MO<br>CONFIRME<br>CONFIRME MO<br>CONFIRME MO<br>CONFIRME MO<br>CONFIRME MO<br>CONFIRME MO<br>CONFIRME MO<br>CONFIRME MO<br>CONFIRME MO<br>CONFIRME MO<br>CONFIRME MO<br>CONFIRME MO<br>CONFIRME<br>CONFIRME MO<br>CONFIRME MO<br>CONFIRME<br>CONFIRME MO<br>CONFIRME MO<br>CONFIRME                                              | T DE PASSE*<br>re composé des caractéristiques<br>fashion.<br>t de Refashion.                                                                                                    |
| Pourquoi vous inscrivez-vous ? Je cherche des réparateurs MOT DE PASSE* Le mot de passe doit contenir un mir suivantes : 1 chiffre, 1 majuscule, 1 minuscule, 1 caractère spécial : ()))\'!@#\$ J'accepte les <u>conditions génu</u> Je souhaite recevoir de comm Je ne souhaite pas recevoir de La soclété Refashion utilise vos information                                                                                                    | CONFIRMER MO                                                                                                    | rt DE PASSE*<br>re composé des caractéristiques<br>fashion.<br>t de Refashion.<br>vous permettant d'accéder à la Plateforme<br>iroits, veuillez consulter notre <u>Politique de</u>                       |
| Pourquoi vous inscrivez-vous ? Je cherche des réparateurs MOT DE PASSE* Le mot de passe doit contenir un mir suivantes :  1 chiffre, 1 majuscule, 1 caractère spécial : 0\\\\`-!@#\$ J'accepte les <u>conditions génu</u> Je souhaite recevoir de comir Je ne souhaite pas recevoir de La soclété Refashion utilise vos information Repare. Pour plus d'informations concerna protection des données                                              | CONFIRMER MO                                                                                                    | T DE PASSE*<br>(<br>re composé des caractéristiques<br>fashion.<br>t de Refashion.<br>vous permettant d'accéder à la Plateforme<br>troits, veuillez consulter notre <u>Politique de</u>                   |
| Pourquoi vous inscrivez-vous ? Je cherche des réparateurs MOT DE PASSE* Le mot de passe doit contenir un mir suivantes : 1 chiffre, 1 majuscule, 1 anguscule, 1 caractère spécial : ()))\`-!@#\$ J'accepte les <u>conditions génu</u> Je souhaite recevoir de comm Je ne souhaite pas recevoir de a société Refashion utilise vos information rotection des données  ← Retour à la page de connexie                                               | CONFIRMER MO                                                                                                    | rt DE PASSE*<br>re composé des caractéristiques<br>fashion.<br>t de Refashion.<br>vous permettant d'accéder à la Plateforme<br>troits, veuillez consulter notre <u>Politique de</u><br>Crécr votre compte |
| Pourquoi vous inscrivez-vous ?  Je cherche des réparateurs  AOT DE PASSE*  e mot de passe doit contenir un mir uivantes :  1 chiffre,  1 majuscule,  1 majuscule,  1 caractère spécial : 0∏∏\`-!@#\$  J'accepte les <u>conditions génu</u> Je souhaite recevoir de comi Je ne souhaite pas recevoir de a soclété Refashion utilise vos informatio kepare. Pour plus d'informations concerna rotection des données  C Retour à la page de connexie | CONFIRMER MO                                                                                                    | rt DE PASSE*<br>re composé des caractéristiques<br>fashion.<br>t de Refashion.<br>vous permettant d'accéder à la Plateforme<br>troits, veuillez consulter notre <u>Politique de</u><br>Créer votre compte |

Vous allez ensuite recevoir un email de confirmation à l'adresse que vous avez renseignée, depuis l'adresse inforeparation@refashion.fr

Si vous ne le trouvez pas dans votre boîte de réception, vérifiez vos spams.

→ Cliquez sur le lien dans cet email pour valider votre première connexion.

→ Cliquez sur « Se connecter » et accédez à votre espace personnel.

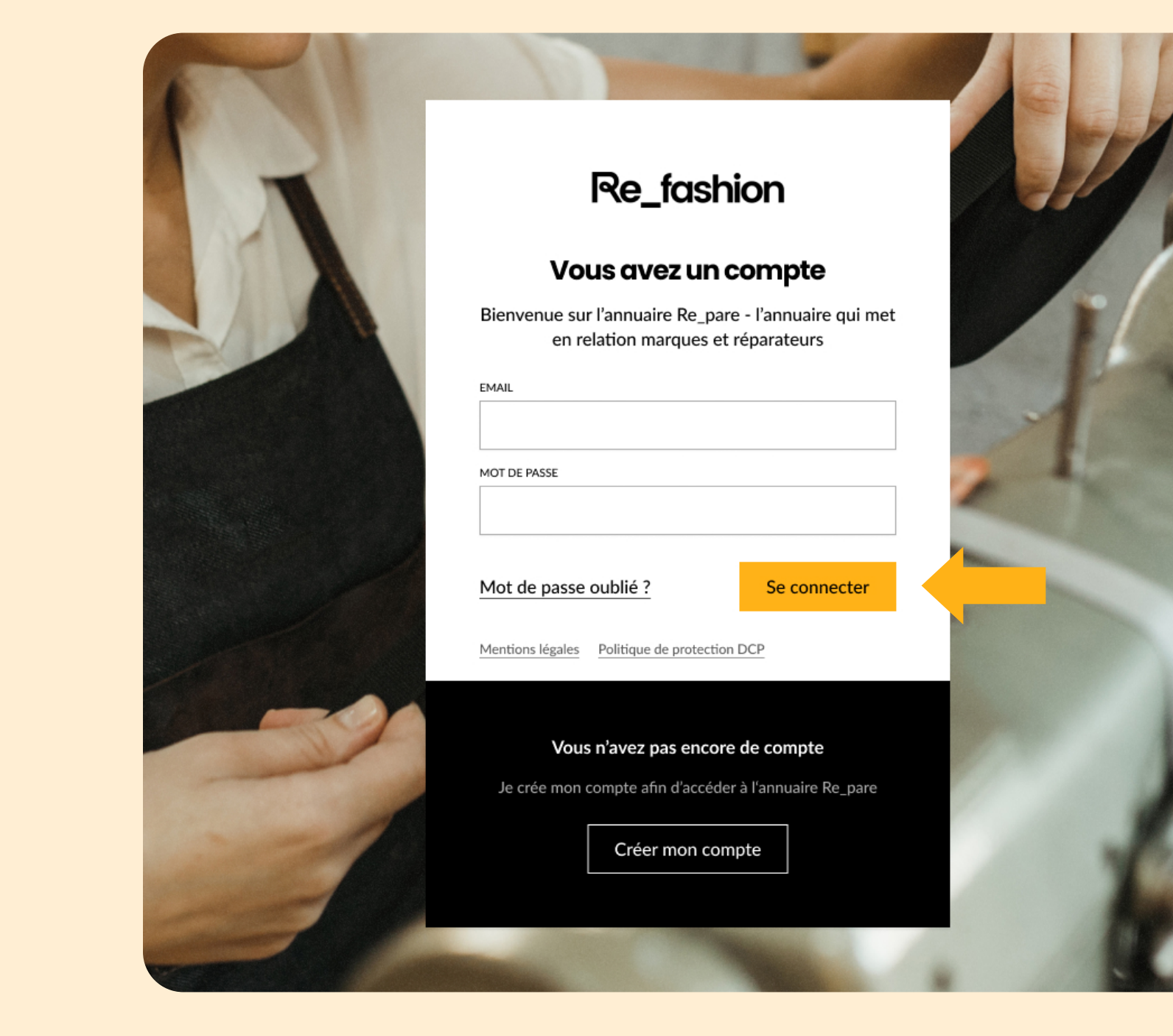

# Étape 2. Renseignez votre type d'entreprise

Dans le menu principal à gauche, cliquez sur « **Mon entreprise** », puis sur la rubrique « **Type d'entreprise** », sélectionnez les cases qui vous correspondent.

 $\rightarrow$  Cliquez sur « Suivant ».\*

\* L'option « Sauvegarder » est disponible à chaque étape au cas où vous auriez besoin de continuer votre inscription plus tard.

| Re_fashion   Mon entreprise       | Julie Dupont                                                                                                    | P |
|-----------------------------------|----------------------------------------------------------------------------------------------------|---|
| Type d'entreprise Etes-v          | vous un metteur en marché de l'industrie textile et/ou chaussure ? : Si vous êtes uniquement un artisan réparateur, vous n'êtes pas concerné<br>ui 🛛 🔿 Non |   |
| Entité légale Je sui<br>A REMPLIR | s un metteur en marché de :                                                                                                    |   |
| Fiche technique     AREMPLIR      | Textile d'habillement                                                                                                    |   |
| 0                                 | Chaussures                                                                                                    |   |
| 0                                 | Linge de maison                                                                                                    |   |
| $\circ$                           | Lingerie                                                                                                    |   |
|                                   |                                                                                                    |   |
|                                   |                                                                                                    |   |
|                                   |                                                                                                    |   |
|                                   |                                                                                                    |   |
|                                   |                                                                                                    |   |
|                                   |                                                                                                    |   |
|                                   |                                                                                                    |   |
|                                   |                                                                                                    |   |
|                                   |                                                                                                    |   |
| Besoin d'aide ?                   |                                                                                                    |   |
| Consultez notre <u>FAQ</u>        | Suivant -                                                                                                    | > |
|                                   |                                                                                                    |   |

# Étape 3. Indiquez votre entité légale

Dans la rubrique « **Entité légale** », vérifiez l'exactitude des informations de votre entreprise via votre **numéro de SIRET**.

 $\rightarrow$  Cliquez sur « **Suivant** ».

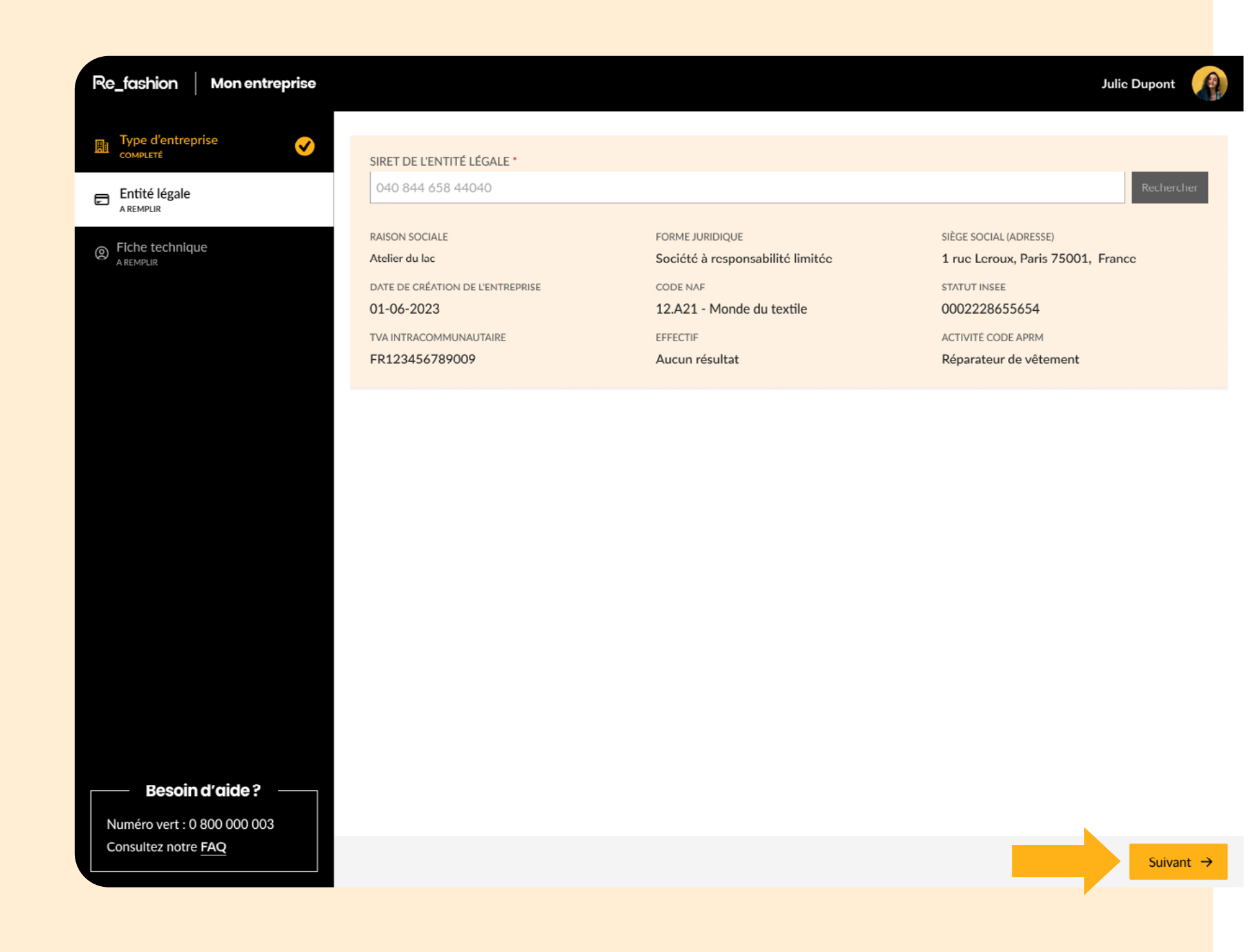

# Étape 4. Complétez votre fiche technique

**Cochez les cases** qui correspondent à la situation de votre entreprise.

 $\rightarrow$  Puis cliquez sur « Valider mon profil »

Votre inscription est maintenant **finalisée**, vous pouvez accéder à l'annuaire **Re\_pare** !

| Re_fashion   Mon entreprise                                                                                                    |                                                        |                                                                           | Julie Dupont                                                          |
|----------------------------------------------------------------------------------------------------|--------------------------------------------------------|---------------------------------------------------------------------------|-----------------------------------------------------------------------|
| <ul> <li>Type d'entreprise completé</li> <li>€ntité légale completé</li> <li>€ntité légale completé</li> <li>€ntité légale completé</li> </ul> | Avez-vous<br>déjà un<br>service<br>réparation ?        | Offrez-vous une<br>garantie<br>supérieure au<br>cadre légal de 2<br>ans ? | Envisagez-vous<br>de réparer<br>d'autres<br>marques que la<br>votre ? |
|                                                                                                    | Oui, internalisé Oui, externalisé Oui, externalisé Non | <ul> <li>A vie</li> <li>3 ans ou plus</li> <li>Non</li> </ul>             | Oui  Je ne sais pas  Non                                              |
| Besoin d'aide ?<br>Numéro vert : 0 800 000 003<br>Consultez notre FAQ                                                                          |                                                        |                                                                           | ✓ Valider mon profil                                                  |

# Étape 5. Accédez à l'annuaire Re\_pare

Une fois votre inscription terminée dans le menu de gauche vous trouverez l'option « **Chercher des réparateurs** ».

C'est ici que se trouve l'annuaire **Re\_pare** et tous les réparateurs qui y sont inscrits.

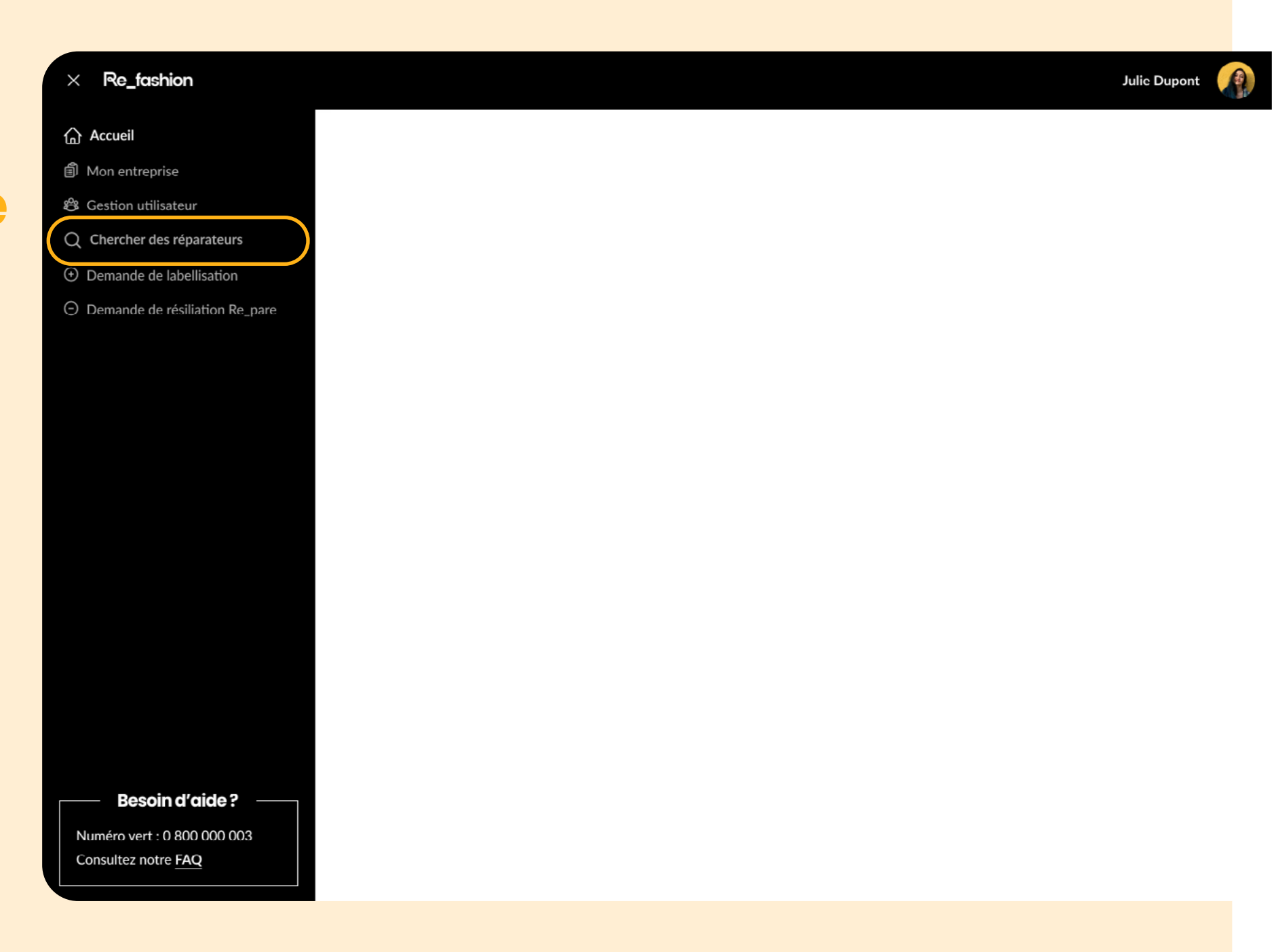

# Étape 6. Naviguez sur l'annuaire Re\_pare

Vous trouverez ici les **différentes étapes** pour prendre en main l'annuaire **Re\_pare**.

Il s'agit d'une carte sur laquelle vous pouvez moduler les filtres afin d'affiner la recherche et de trouver le réparateur textile ou le cordonnier idéal.

 $\rightarrow$  Cliquez sur « Ajouter une localisation ».

#### **Re\_fashion** Julie Dupont A A JOUZ R UN TYPE DE PRODUIT A JOUTER UNE LOCALISATION A JOUTER DES FILTRES AVANCÉS Paris (75008) - 5km e, volume par semaine ~ 😤 Matériel, expérience .. > Réinitialiser les filtres Ville, code postale, Région I≡ Affichage liste $\times$ Paris (75008) Express Retouche che QUARTIER 5km ennes 35000 7 rue chabaud, Rennes 35000 Dans un rayon de BELLINI Neuilly-sur-Sei Puteaux ዋア \$ 2 3 à 3 ans 20 20 1.2 km 0 à 3 ans Valider Effacer Labellisé Labellisé Non disponible Express Retouche Express Retouche Express Retouche 7 rue chabaud, Rennes 35000 7 rue chabaud, Rennes 35000 7 rue chabaud, Rennes 35000 2 3 3 ß 1.2 km 0 à 3 ans 20 /sem 1.2 km 0 à 3 ans 20 /sem 1.2 km 0 à 3 ans 20 /sem S Labellisé Schelling S Labellisé Disponible Disponible Disponible Express Retouche Express Retouche 7 rue chabaud, Rennes 35000 7 rue chabaud, Rennes 35000 NAP ŝ ÷. 3 B 1.2 km 1.2 km 20 0 à 3 ans 20 /sem 0 à 3 ans Voir plus de résultats Labellisé Labellisé Disponible Non disponible

- → Cliquez sur « Ajouter un type de réparation ».
- → Cliquez sur « Ajouter des filtres avancés » : savoir-faire, produits traités, matériel disponible, capacité de réparation/ semaine, formation spécifique.

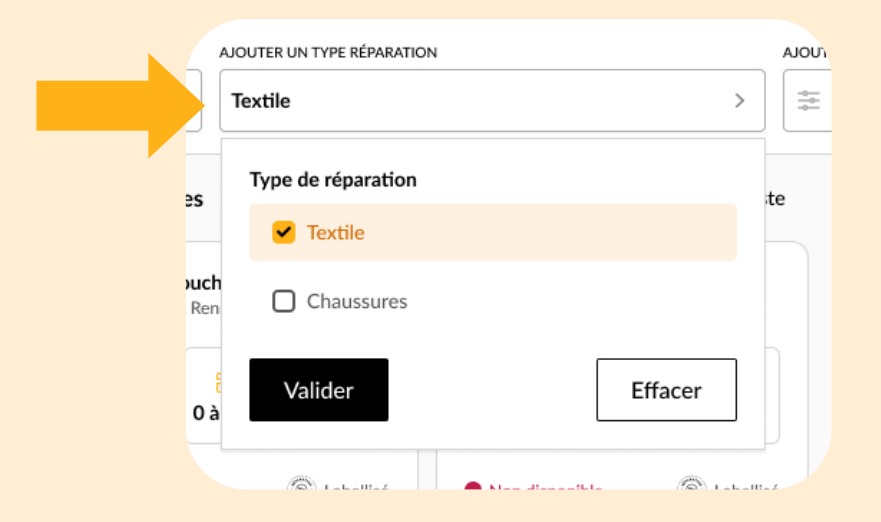

| IN TYPE RÉPARATION                      | AJOUTER D  | DES FILTRES AVANCÉS                                 |       |
|-----------------------------------------|------------|-----------------------------------------------------|-------|
| >                                       | ] (≞ Ma    | atériel, expérience >                               | _     |
| Textile                                 |            | Chaussures                                          |       |
| Typologie de produits traités           | ^          | Typologie de produits traités                       | ^     |
| Vêtements                               |            | ✓ Savoir-faire                                      | ~     |
| ✓ Maille                                |            |                                                     |       |
| Lingerie                                |            | Matériel disponible                                 | ^     |
| Dentelle                                |            |                                                     |       |
| ✓ Savoir-faire                          | ^          |                                                     |       |
| ✓ Matériel disponible                   | ^          |                                                     |       |
| Années d'expérience                     |            |                                                     | ~     |
| O 1 à 3 ans ○ 3 à 5 ans                 | 🔿 5 à 10   | Dans O 10 à 15 ans O Plus de 15 a                   | ans   |
| Nombre de pièces en moyenne par semaine |            |                                                     | ~     |
| • 1 à 10 réparations/semaine 0 10 à     | à 30 répar | rations/semaine 🛛 30 à 50 réparations/semain        | ne    |
| 50 à 70 réparations/semaine             | à 100 répa | arations/semaine <b>0</b> 100 à 150 réparations/sem | naine |
| O Plus de 150 réparations/semaine       |            |                                                     |       |
| Valider                                 |            | Effac                                               | cer   |

# Étape 6. Téléchargez vos contacts favoris

Une fois votre recherche affinée, cliquez sur le réparateur qui correspond à votre recherche. Sa fiche contact apparait, elle récapitule toutes ses informations utiles ainsi que ses coordonnées.

Vous pouvez ainsi la télécharger et prendre contact avec lui !

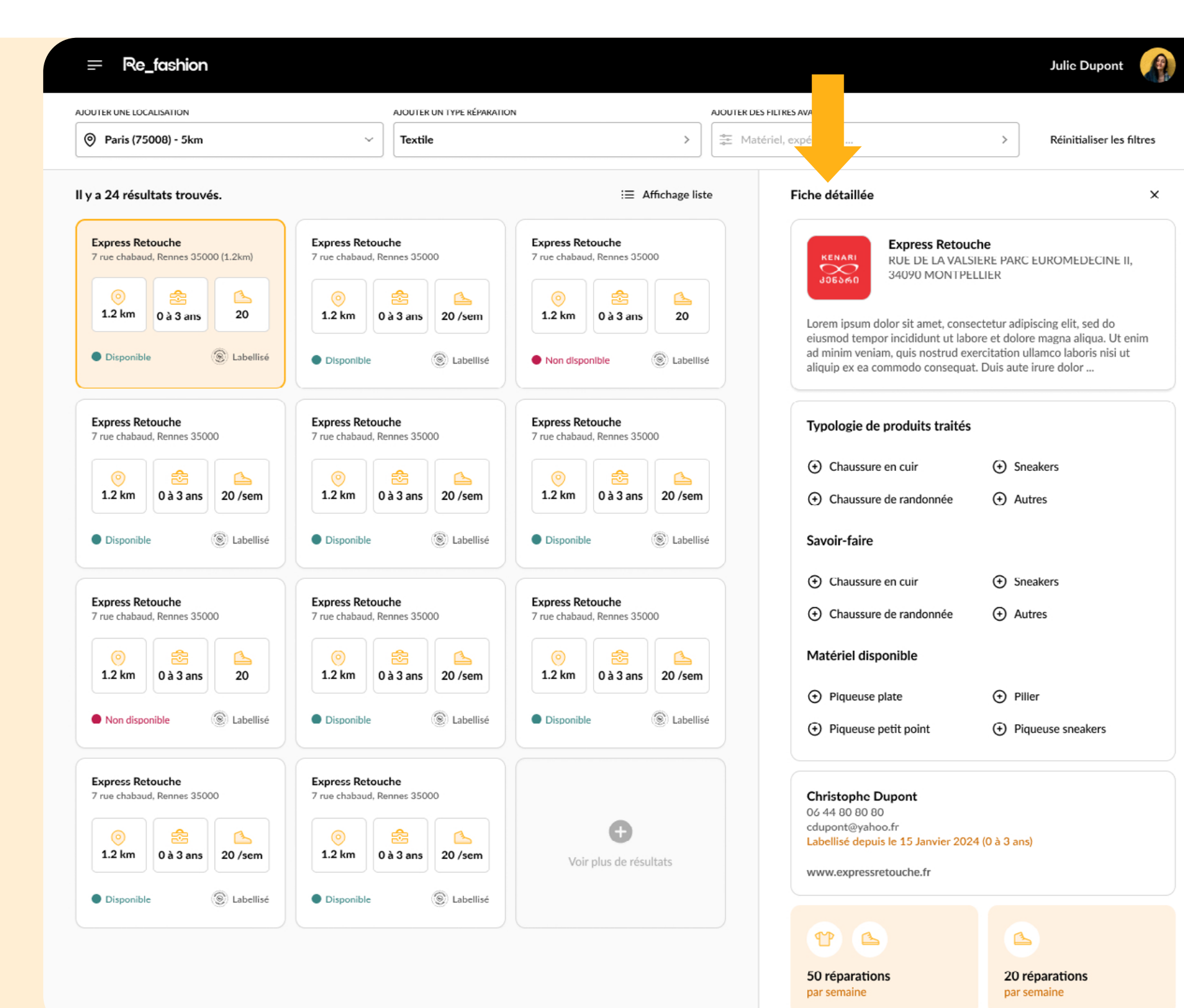

# Et ensuite ?

Vous prenez contact avec les réparateurs qui vous correspondent pour discuter d'une éventuelle collaboration !\*

Les réparateurs ne peuvent pas vous contacter de leur côté.

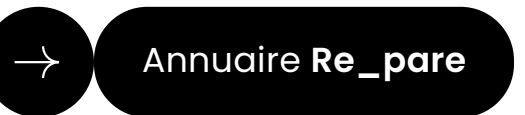

\*Refashion ne se porte pas garant de la qualité des échanges, ni des réparations effectuées.

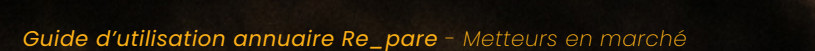

# Le Bonus Réparation, c'est quoi?

Mis en place par Refashion, le **Bonus Réparation**, est un dispositif financier initié par l'Etat et destiné aux consommateurs.

Il a pour objectif de les encourager à faire réparer leurs vêtements, linge de maison et chaussures, plutôt que de les remplacer et éviter qu'ils ne deviennent des déchets.

Si vous proposez une offre de réparation à vos consommateurs, **rejoignez le mouvement du Bonus Réparation !** 

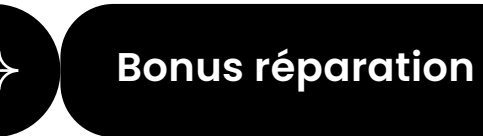

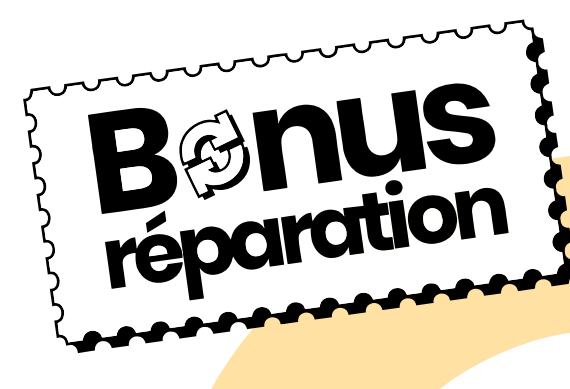